## How to fill in and submit an ORF

Most atlassers are having problems dealing with the ORF email that arrives from ADU – it is actually quite simple. You don't need to print it, fill it in by pen, scan and attach it!

The RAC committees, be they here or in other countries, need your original email and the ORF PDF that is attached to your email. Here is an example of what you will see for each ORF on your card...

The Verification sheet, a part of which is shown here, is inactive - you can't fill in the details

| SABAP2: Yellow-<br>data@adu.org.za                                                                               | bellied Eremomela (600) Full Out of Range                                                                                                    |
|----------------------------------------------------------------------------------------------------|----------------------------------------------------------------------------------------------------|
| To: Ian Riddell;                                                                                                 |                                                                                                    |
| Cc: data.sabap2@gmail.co                                                                                         | m                                                                                                    |
| ORF_2550_<br>1915a005476a2<br>0090714_600                                                                        | 2                                                                                                    |
| Mr I Riddell                                                                                                    |                                                                                                    |
| Attached an Inform<br>ORF Verification sh<br>This species has be<br>Please verify the de<br>coordinator of its a | ation Sneet for a species you have reported, as well as a blank<br>eet.<br>en evaluated to be out of its known range of occurrence.<br>tails of this species account and inform the relevant regional<br>ccuracy. |
| Please submit this v                                                                                             | verification sheet to Holger Kolberg (holgerk@mweb.com.na)                                                                                                    |
| Card number:                                                                                                    | 2550_1915a005476a20090714                                                                                                    |
| Species reference<br>number:                                                                                     | 600                                                                                                    |
| Species name:                                                                                                    | Yellow-bellied Eremomela                                                                                                    |
| Number of                                                                                                    |                                                                                                    |

required!

However, all you need do is click the **Forward** button on your email, which opens your reply – *don't use Reply or Reply all.* 

This method attaches the PDF to your reply, probably with the cursor conveniently on **To...** For Zimbabwe you use <u>raczimsabap2@gmail.com</u> which you can type in or copy from the sheet, *but use the address shown if your card pertains to another country.* 

You will now find the Verification sheet has become active! Fill in all the details you have, especially the ID section and the one below on why you were able to exclude similar species. Include as much detail as you can recall or noted down at the time of the sighting.

| SABAP2 Out of Range<br>Information sheet                                              |                                                           |                                                                                                    |                                                                                                    |  |
|---------------------------------------------------------------------------------------|-----------------------------------------------------------|----------------------------------------------------------------------------------------------------|----------------------------------------------------------------------------------------------------|--|
| SABAP2<br>Animal Demography Unit<br>University of Cape Town<br>7701 Full Out of Range |                                                           |                                                                                                    |                                                                                                    |  |
| Card number: 2550_1915a005476a20090714                                                |                                                           | FOR OFFICE USE ONLY                                                                                                    |                                                                                                    |  |
| Species name (Number):                                                                | Yellow-bellied Eremomela(600)<br>Eremomela icteropygialis | Accept this record                                                                                                    |                                                                                                    |  |
| Start date of Card:<br>Observer:                                                      | 14/07/2009<br>Mr I Riddell (5476)<br>cemsaf@mange.zw      | Hold this                                                                                                    | record over                                                                                                    |  |
| Location code:                                                                        | 2550_1915                                                 | Reject 1                                                                                                    | this record                                                                                                    |  |
|                                                                                       |                                                           | In one of your subm<br>system has detected<br>species outside of its<br>Please confirm your<br>SABAP1 Reporting rate for ti<br>SABAP1 Average Reporting rate<br>to the saBAP1 Average Reporting rate<br>of the saBAP1 Average Reporting<br>species reporting rates.<br>Species report in particular<br>of the same state of the same<br>state of the same state of the same<br>state of the same state of the same<br>state of the same state of the same<br>state of the same state of the same<br>state of the same state of the same<br>state of the same state of the same state<br>same state of the same state of the same<br>state of the same state of the same state of the same<br>state of the same state of the same state of the same state<br>same state of the same state of the same state of the same state<br>same state of the same state of the same state of the same state<br>same state of the same state of the same state of the same state<br>same state of the same state of the same state of the same state<br>same state of the same state of the same state of the same state<br>same state of the same state of the same | issions the processing<br>that you have listed a<br>known range<br>sighting.<br>/ 9 neighbouring QDGCS: 4.76<br>ne QDGC: 0.00<br>rate: 4.76<br>Large blocks: QDGC<br>Small blocks: Pentads |  |

All you need do now is click the **Send** button.

Do open the PDF on the original mail – it shows you your pentad in the crosshairs and SABAP1 data for the bird on a map, and other accepted pentad records from SABAP2.

Your ORF may be **Full Out of Range**, **Marginal** or **Seasonal** – the latter for migrants.

Happy Atlassing

Facebook: Sabap2-Zimbabwe